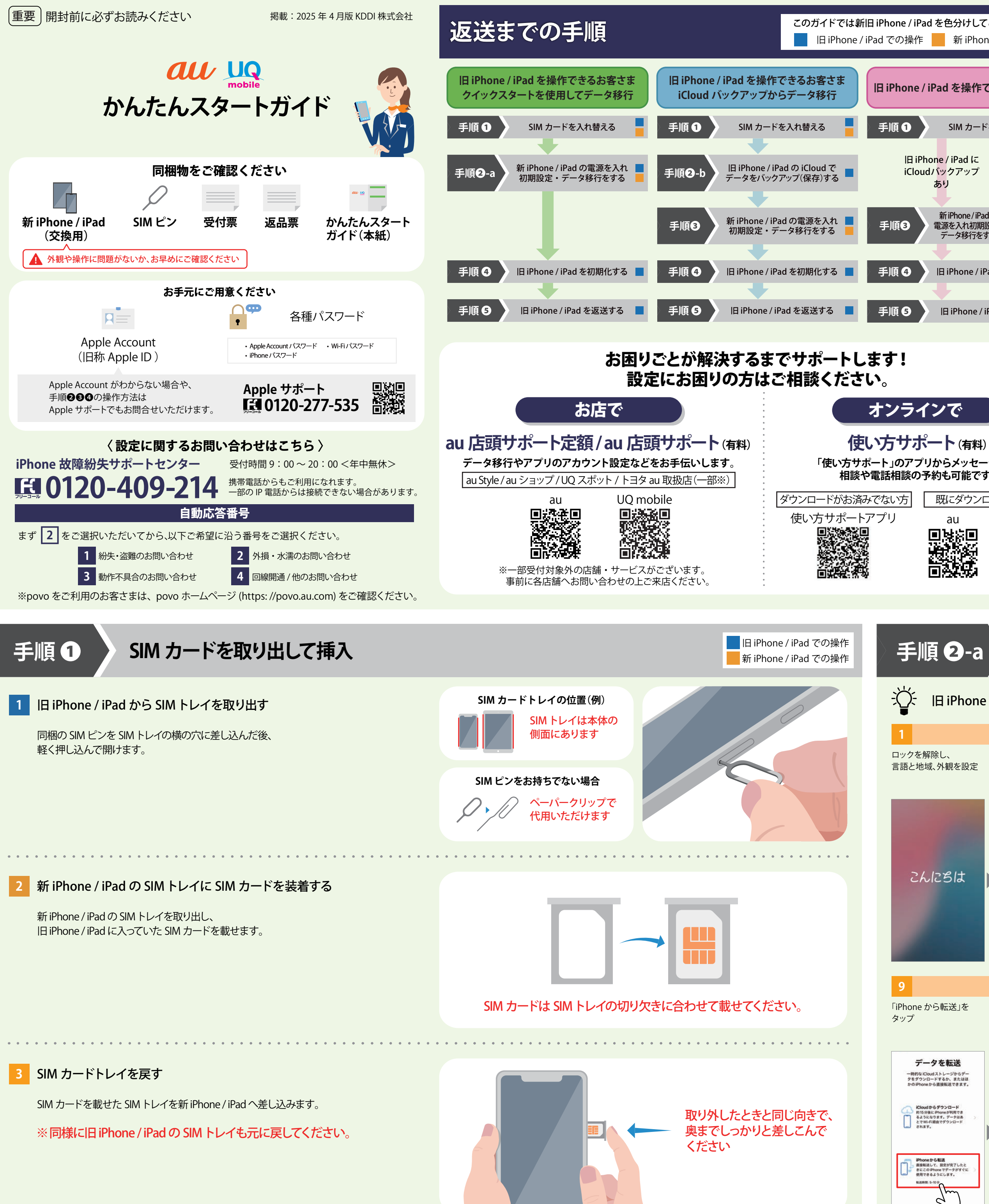

| d を色分けしてご説明いたします<br>新 iPhone / iPad での操作                        | 設定を始める前にご確認ください                                                                                                    |  |  |  |  |  |  |
|-----------------------------------------------------------------|----------------------------------------------------------------------------------------------------|--|--|--|--|--|--|
| iPad を操作できないお客さま                                                |                                                                                                    |  |  |  |  |  |  |
| SIM カードを入れ替える                                                   | Q 持っていた SIM カードが壊れてしまったのですが、どうすればよいですか? くうく                                                                                                    |  |  |  |  |  |  |
| one / iPad に 旧iPhone / iPad に<br>dバックアップ iCloud バックアップ<br>あり なし | A お手数ですが、故障紛失サポートセンターにご連絡をお願いいたします。<br>※ 緊急の場合は、お近くの au Style/au ショップへご来店ください。<br>※ povo をご利用のお客様の SIM カード再発行手続きは povo ホームページでご確認ください。                                                                                                    |  |  |  |  |  |  |
| 新iPhone/iPadの<br>電源を入れ初期設定・<br>データ移行をする                         | Q どのようなことが改造や甚大な損傷にあたりますか?                                                                                                    |  |  |  |  |  |  |
| 旧 iPhone / iPad を初期化する                                          | A 以下のような場合が該当します。<br>(改造等にあたる場合の例) (甚大な損傷にあたる場合の例)                                                                                                    |  |  |  |  |  |  |
|                                                                 | <ul> <li>iPhone / iPad が加工・改造・解析されたもの</li> <li>正規の修理拠点以外で修理されたもの</li> <li>など</li> <li>体体が破壊された状態、または力ずくでバラバラに分解された状態</li> <li>(間面ガラスまたは筐体に深刻な損傷がある</li> <li>(筐体が大きく湾曲している</li> <li>など</li> </ul>                                                                                    |  |  |  |  |  |  |
| ンで                                                              | Q 返送はいつまでに行えばよいですか?                                                                                                    |  |  |  |  |  |  |
| ート (有料)<br>リからメッセージでの<br>5約5.可能です。                              | A 旧 iPhone / iPad は、新 iPhone / iPad の受取日から起算して 14 日以内にご返送をお願いします。                                                                                                    |  |  |  |  |  |  |
| 既にダウンロード済みの方                                                    |                                                                                                    |  |  |  |  |  |  |
| au UQ mobile                                                    | <ul> <li>① 旧 iPhone / iPad ご返送に関する重要なご案内</li> <li>□ iPhone / iPad は、必ず期限内にご返送ください。</li> <li>新 iPhone / iPad の受取日より 14日以内にご返送いただけない場合や、<br/>返送された日 iPhone / iPad が改造等や甚大な損傷を受けている場合、違約金が発生いたします。</li> <li>違約金 55,000 円<br/>(搬込) ~ 198,000 円<br/>(搬込) ~ 198,000 円<br/>(ж込)</li> </ul> |  |  |  |  |  |  |

新 iPhone / iPad の電源を入れ初期設定・データ移行をする (クイックスタート利用の場合)

\_\_\_ 旧 iPhone / iPad での操作 \_\_\_\_ 新 iPhone / iPad での操作

旧 iPhone / iPad の Bluetooth<sup>®</sup> をオンにし、新旧 iPhone / iPad を同じ Wi-Fi に接続してから実施してください。

|                                                                           | 2                                                                                                    | 3                           | 4                                                                      | 5                                           | 6                                                | 7                                                                                                    | 8                                     |
|---------------------------------------------------------------------------|----------------------------------------------------------------------------------------------------|-----------------------------|------------------------------------------------------------------------|---------------------------------------------|--------------------------------------------------|----------------------------------------------------------------------------------------------------|---------------------------------------|
| 解除し、<br>域、外観を設定                                                           | 下記画面まで進み、<br>旧 iPhone / iPad を近くに<br>置く                                                                                                    | 「続ける」をタップ                   | 新 iPhone / iPad に表示<br>される画面を読み取る                                      | 「自分用に設定」をタップ                                | アクティベートが完了する<br>まで待つ                             | 「続ける」をタップ                                                                                                    | 画面の手順に従い、<br>いずれかを作成                  |
| してちは                                                                      | <image/> <image/> <image/> <section-header><section-header><section-header><text><text><text></text></text></text></section-header></section-header></section-header>                                                                                                    | ロック設定がされている場合<br>は、ロックを解除する | *<br>新しいiPhoneをカメ<br>うに向けてください<br>RoteLit9->teRELat<br>の中にit9->teRELat | 旧iPhone / iPad の<br>パスワードが求められた場合<br>は、入力する | Phone のアクティベートには取分から<br>ことがあります。                 | <section-header><section-header><section-header><section-header><text><text><text></text></text></text></section-header></section-header></section-header></section-header> | 〔'┘'〕 Face ID<br>⑦ Touch ID   ♪ パスコード |
|                                                                           | 10                                                                                                    | 11                          | 12                                                                     | 13                                          | 14                                               | _                                                                                                    |                                       |
| から転送」を                                                                    | 利用規約を確認し、<br>「同意する」をタップ                                                                                                    | 「続ける」をタップ                   | 画面の手順に従い、<br>各種設定を行う                                                   | 「続ける」をタップ                                   | 画面ロックを解除し、復元<br>しましたと表示されたら<br>完了                | Apple 公式 Web で<br>クイックスタートの手順は、Apple公式の                                                                                                    |                                       |
| ータを転送<br>Noudストレージからデー<br>ロードするか、またはほ<br>eから直接転送できます。                     | 転送が完了するまで新旧の<br>iPhone / iPad は近くに置いた<br>ままにする                                                                                                    | 新しいiPhone<br>に設定を移行         | 位置情報設定以後の選択肢では「消去しない」を選択し、旧<br>iPhone / iPad での操作は完了                   | 以後は画面の指示に従って設<br>定を行う<br>転送が完了しました          | 復元しました<br>アプリおよびデータは引き続きパック<br>グラウンドでダクンロードされます。 | Web ページからもこ                                                                                                    | 溶確認いただけます。                            |
| dから <b>ダウンロード</b><br>特徴に Phone が利用でき<br>になります。デークはあ<br>H-F目曲でダウンロード<br>す。 | ようなす。     A. こうちが用用     かのかがパイスを見受けたるに、またなこの部     がからからがパイスを見受けたるに、またなこの部     がかった。およりで見てもの話あたが一てとれた。     がすうかった。     ホンローン・スルングログを見込また。     オングングングングーントを     ガイオルに、本実明をえく起わった。     オングングングングーンド     オングングングングーンド     マックション     マックション     マック     マックション     マック     マック     マック     マック     マック     マック     マック     マック     マック     マック     マック     マック     マック     マック     マック     マック     マック     マック     マック     マック     マック      マック     マック     マック     マック     マック     マック      マック      マック      マック      マック      マック      マック      マック      マック      マック      マック      マック      マック      マック      マック      マック      マック      マック      マック      マック      マック      マック      マック      マック      マック      マック      マック      マック      マック      マック      マック      マック |                             | などのプブリや 増す などのウービ<br>スが、ユーザの場所を示すデータを<br>収集して利用できるようになります。             |                                             |                                                  |                                                                                                    |                                       |
| MDから発送<br>IEして、設定が用てしたと<br>の時ののモザークがすぐに<br>まちのか<br>したのか                   | 未知の商業後に増加すりない考加・<br>高いの方がイスタンクランプングラートのグランロード<br>有わないてください、もい、お客様が高いのダバイス<br>を見たいたらの、実用の方が高く実現に思えれないない。<br>は、自然のグバイスを提用したよりのない。<br>たいます。<br>たいます。<br>たります。<br>たいます。<br>たります。<br>たいます。<br>たります。<br>たりま。<br>たります。<br>たります。<br>たります。<br>たりまう。<br>たります。<br>たります。<br>たります。<br>たります。<br>たります。<br>たります。<br>たります。<br>たります。<br>たります。<br>たりまう。<br>たります。<br>たります。<br>たります。<br>たります。<br>たります。<br>たります。<br>たります。<br>たります。<br>たります。<br>たります。<br>たりま。<br>たります。<br>たります。<br>たります。<br>たります。<br>たります。<br>たります。<br>たります。<br>たります。<br>たります。<br>たります。<br>たります。<br>たります。<br>たります。<br>たります。<br>たります。<br>たり<br>たり<br>たり<br>たり<br>たり<br>たり<br>たり<br>たり<br>たり<br>たり<br>たり<br>たり<br>たり                                                                                                    | SK 77VBE. 810708     SK     | 会業信号サービスと<br>な業実長サービスとインにする                                            |                                             | Ritō                                             |                                                                                                    |                                       |

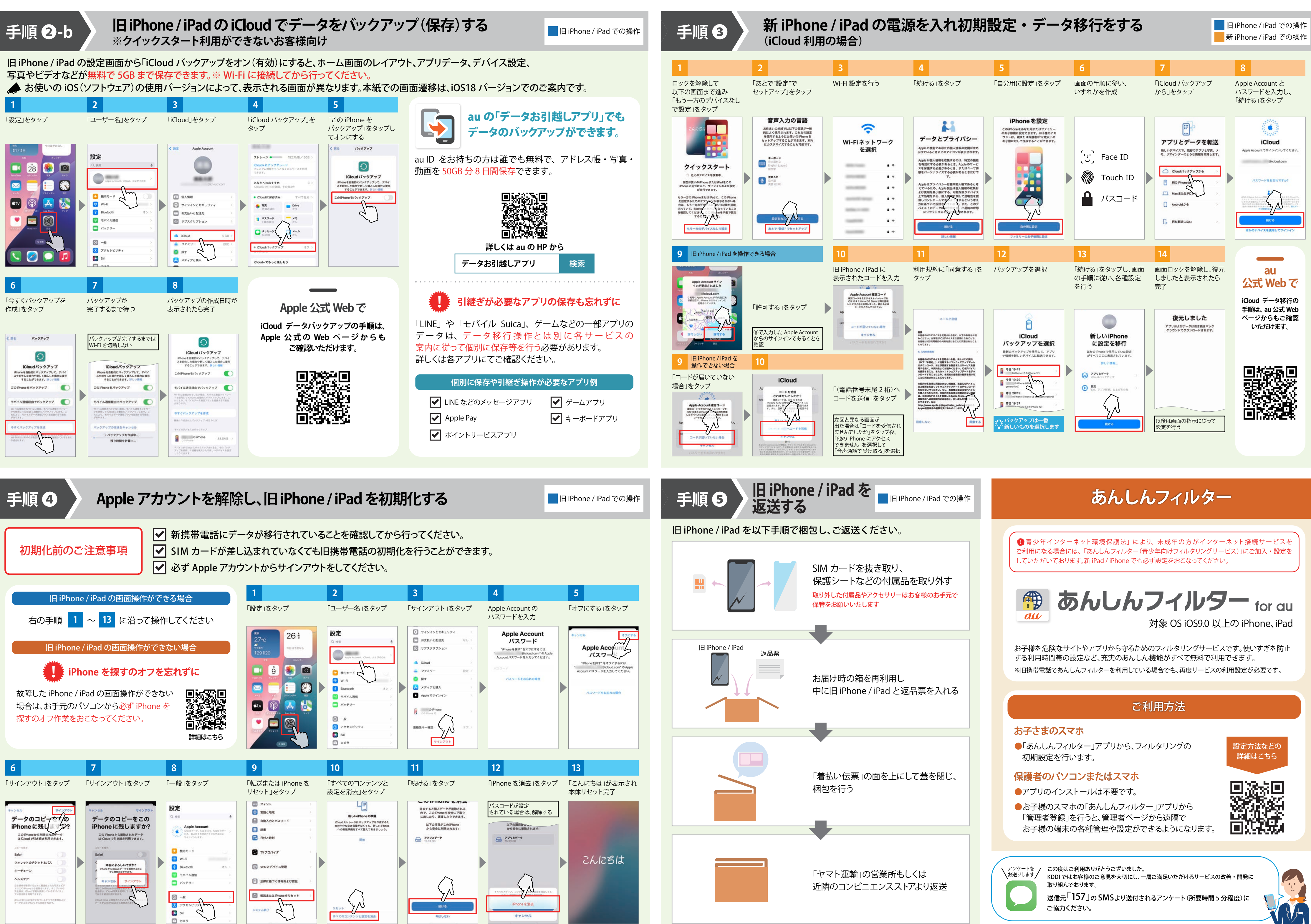